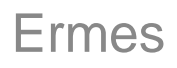

Authentification forte Export / Import de certificat

# 1. mode opératoire

L'exportation du certificat permet de créer un fichier devant être sélectionné lors d'une inscription en authentification forte sur l'application Ermes.

## 1.1. environnement Windows

1.1.1. Pré-requis

Environnement Windows XP, Vista ou Seven

Le certificat utilisateur doit être installé sur le poste utilisateur.

Ces opérations peuvent être faites sans assistance informatique et avec des droits restreints sur le poste de travail.

### 1.1.2. Déroulement dans Windows

#### 1) Sous Windows XP

Pour ouvrir le Gestionnaire de certificats, cliquez sur le bouton **Démarrer**, puis exécuter. Tapez **certmgr.msc** dans la zone de texte, puis cliquez sur OK.

Sous Windows Seven / Vista

Pour ouvrir le Gestionnaire de certificats, cliquez sur le bouton **Démarrer**, tapez **certmgr.msc** dans la zone de recherche, puis cliquez sur OK.

2) Sélectionnez le magasin personnel et le certificat à exporter.

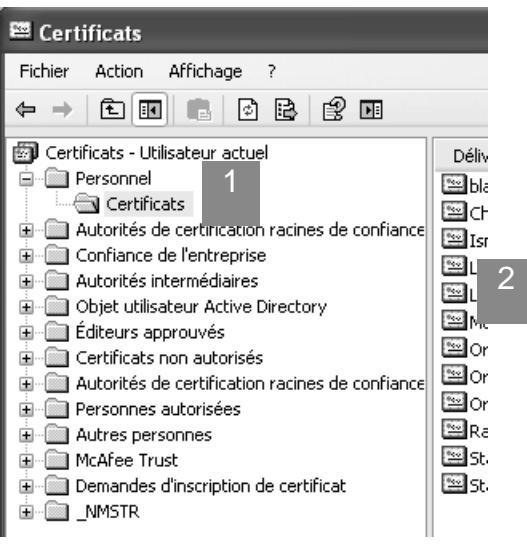

| Zone | Description                        |
|------|------------------------------------|
| 1    | Magasin personnel                  |
| 2    | Liste des certificats utilisateurs |

3) Cliquez avec le <u>bouton droit de la souris</u> sur le certificat que vous souhaitez utiliser sur Ermes, pointez sur Toutes les tâches, puis cliquez sur Exporter.

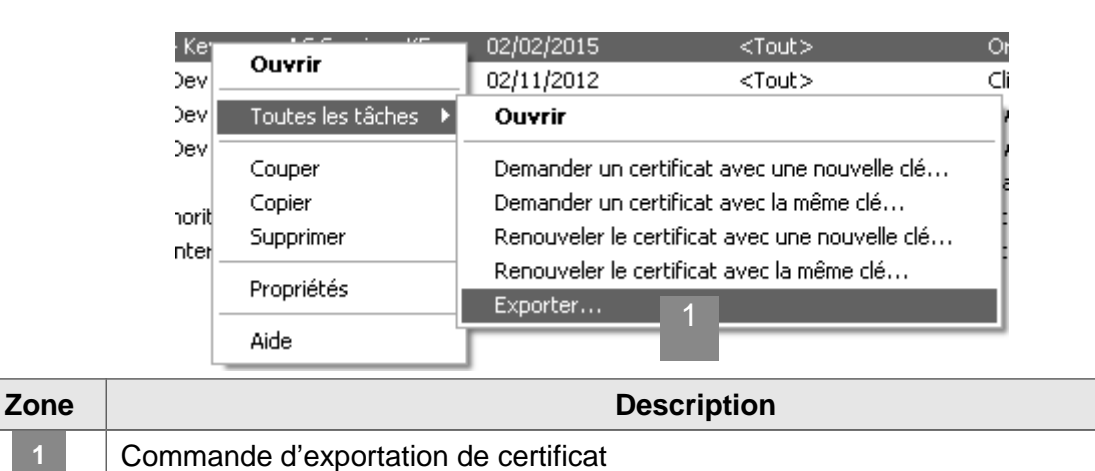

4) Dans l'Assistant Exportation de certificat, cliquez sur Suivant.

|   | ssistant Exportation de certificat                                                                                                    |                                                                                                    |  |  |  |
|---|----------------------------------------------------------------------------------------------------|----------------------------------------------------------------------------------------------------|--|--|--|
|   |                                                                                                    | Bienvenue !                                                                                                    |  |  |  |
|   |                                                                                                    | Cet Assistant vous aide à copier des certificats, des listes<br>de certificats de confiance et des listes de révocation de<br>certificats depuis le magasin de certificats vers votre<br>disque dur. |  |  |  |
|   | Un certificat, émis par une Autorité de certification, est une<br>confirmation de votre identité et contient des informations<br>utilisées pour protéger vos données ou établir des<br>connexions réseau sécurisées. Le magasin de certificats<br>est la zone système où les certificats sont conservés. |                                                                                                    |  |  |  |
|   |                                                                                                    | Pour continuer, cliquez sur Suivant.                                                                                                    |  |  |  |
|   |                                                                                                    | 1 < Précédent Suivant > Annuler                                                                                                    |  |  |  |
| e |                                                                                                    | Description                                                                                                    |  |  |  |
|   | Bouton suivant                                                                                                    |                                                                                                    |  |  |  |

Bouton suivant

5) Si vous souhaitez utiliser ce certificat sur un autre ordinateur, cliquez sur Non, ne pas exporter la clé privée, puis cliquez sur Suivant. (Cette option ne s'affiche que lorsque la clé privée est marquée comme étant exportable et que vous y avez accès.)

| Assistant Exportation de certificat                                                                                                    |
|----------------------------------------------------------------------------------------------------|
| Exportation de la clé privée<br>Vous pouvez choisir d'exporter la clé privée avec le certificat.                                                                                                    |
| Les clés privées sont protégées par mot de passe. Pour pouvoir exporter la clé privée<br>avec le certificat, vous devez entrer son mot de passe dans une des pages suivantes.<br>Voulez-vous exporter la clé privée avec le certificat ?<br>Qui, exporter la clé privée<br>Non, ne pas exporter la clé privée<br>Remarque : la clé privée associée est marquée comme non exportable. Seul le<br>certificat peut être exporté. |
| <pre></pre>                                                                                                    |
| Choix d'export de la clef privée                                                                                                    |

6) Sélectionnez le format « Codé à base 64 X.509 (.cer), puis cliquez sur Suivant.

|   | Assistant Exportation de certificat                                                                         |  |  |  |  |  |
|---|----------------------------------------------------------------------------------------------------|--|--|--|--|--|
|   | Format de fichier d'exportation<br>Les certificats peuvent être exportés sous plusieurs formats de fichier. |  |  |  |  |  |
|   | Sélectionnez le format à utiliser :                                                                         |  |  |  |  |  |
|   | O Binaire codé DER X.509 (.cer)                                                                             |  |  |  |  |  |
|   | OCodé à base 64 X.509 (.cer) 1                                                                              |  |  |  |  |  |
|   | Standard de syntaxe de message cryptographique - Certificats PKCS #7 (.p7b)                                 |  |  |  |  |  |
| 1 | Inclure tous les certificats dans le chemin d'accès de certification si possible                            |  |  |  |  |  |
| 1 | Échange d'informations personnelles - PKCS #12 (.pfx)                                                       |  |  |  |  |  |
| 1 | Inclure tous les certificats dans le chemin d'accès de certification si possible                            |  |  |  |  |  |
| 1 | Acti⊻er la protection renforcée (nécessite IE 5.0, NT 4.0 SP4 ou supérieur)                                 |  |  |  |  |  |
|   | Supprimer la clé privée si l'exportation s'est terminée correctement                                        |  |  |  |  |  |
|   | 1                                                                                                    |  |  |  |  |  |
|   | < <u>P</u> récédent <u>S</u> uivant > Annuler                                                               |  |  |  |  |  |
| е | Description                                                                                                 |  |  |  |  |  |
|   | Mode d'export du certificat                                                                                 |  |  |  |  |  |
|   | Bouton suivant                                                                                              |  |  |  |  |  |

7) Le processus d'exportation crée un fichier où stocker le certificat. Cliquez sur parcourir, accédez à l'emplacement ou vous souhaitez sauvegarder le certificat, puis donnez le nom au fichier (exemple xxxxx). Choisissez un emplacement que vous saurez retrouver par la suite. Cliquez sur enregistrer, puis suivant.

| Delivre par           |                                    | nn kuesuev                                          | IS 10         | uu Fiai          |    |       |             |   |
|-----------------------|------------------------------------|-----------------------------------------------------|---------------|------------------|----|-------|-------------|---|
| Battles-Dat           | Enregistrer sou                    | IS                                                  |               |                  |    |       | ?×          |   |
| Crange Build          | Enregistrer dans :                 | 🕑 Bureau                                            |               | *                | 60 | 🤊 🖽 - |             |   |
| Assistant Exportation | Mes documents<br>récents<br>Bureau | Hes documents<br>Poste de travail<br>Favoris réseau | 1             |                  |    |       |             |   |
| Nom du fichier :      | Mes documents                      |                                                     |               |                  |    |       |             |   |
|                       | Poste de travail                   | Nom du fichier :                                    |               | 2                |    | ~ (   | Enregistrer | 3 |
|                       | S<br>Favoris réseau                | Type :                                              | Crypté en Bas | e64 X.509 (*.cei | )  | · (   | Annuler     |   |
|                       |                                    | < Précédent Su                                      | 4<br>iivant > | Annuler          |    |       |             |   |
| Zone                  |                                    |                                                     | Descrip       | tion             |    |       |             |   |

| Zone | Description               |  |
|------|---------------------------|--|
| 1    | Emplacement de sauvegarde |  |
| 2    | Nom du fichier            |  |
| 2    | Bouton enregistrer        |  |
| 2    | Bouton suivant            |  |

8) Cliquez sur Terminer.

## 1.1.3. Déroulement dans Ermes

- 1) Cliquez sur authentification forte
- 2) Cliquez sur Sélection

| C Ermes - Inscription   | - Windows Internet Explorer                                                                                                    |                                                                                 |                           |
|-------------------------|----------------------------------------------------------------------------------------------------|---------------------------------------------------------------------------------|---------------------------|
| GO . E https:           | //tracfin.finances.gouv.fr/Emes-inscription                                                                                                    | 💌 🔒 🔯 🚧 🗙 💽 Bing                                                                | - ۹                       |
| Fichier Edition Afficha | ge Fa <u>v</u> oris Oytils <u>?</u>                                                                                                    |                                                                                 |                           |
| 😭 Favoris 🛛 🍰 🌄 Si      | es suggérés 👻 😰 Galerie de composants W 🔹                                                                                                    |                                                                                 |                           |
| Ermes - Inscription     |                                                                                                    | 🟠 🔹 🖾 👘 🔹 Bage 🕶                                                                | Sécurité • Qutils • 🔞 • * |
|                         | Documents d'ide                                                                                                    | ntification                                                                     | <u></u>                   |
|                         | Vous pouvez joindre copie de tout document permettant d'établir votre situation pr<br>service Tracfin à des fins de vérication et ne donnent lieu à aucun autre traitemen | rofessionnelle (ex : kbis). Ces documents sont uniquement utilisés par le<br>t. |                           |
|                         | Fichiers déjà chargés<br>Aucun fichier chargé                                                                                                    |                                                                                 |                           |
|                         | Télécharger des fichiers                                                                                                    |                                                                                 |                           |
|                         | Parcourir                                                                                                    |                                                                                 |                           |
|                         | Authentific                                                                                                    | ation                                                                           |                           |
|                         | Choix d'un mode d'authentification (pour les différences entre les deux modes, plu                                                                                        | us d'informations <u>ici</u> )                                                  |                           |
|                         | Oldentifiant et mot de passe (ne nécessite aucun pré-requis)                                                                                                    |                                                                                 |                           |
|                         | Authentification forte (nécessite un certificat)                                                                                                    |                                                                                 |                           |
|                         | Joindre un certificat (La procédure est disponible ig) Nouveau Aucun nouveau certificat chargé                                                                            |                                                                                 |                           |
|                         | Code de vérif                                                                                                    | îcation                                                                         |                           |
|                         | Veuillez saisir le code suivant 8 YRPS Générer une au                                                                                                    | utre image                                                                      |                           |
|                         | Etape précédente                                                                                                    | Passer à l'étape finale                                                         |                           |
|                         | $\mathbb C$ Ministère de l'Economie, de l'industrie et de l'emploi, ministère du Budget,                                                                                  | des Comptes Publics et de la Fonction Publique 2012 - Mentions légales          |                           |
|                         |                                                                                                    | 🗔 🚱 Internet                                                                    | √ <sub>1</sub> • € 100% • |

- 3) Cliquez sur le certificat
- 4) Cliquez sur ouvrir

|                 | PS& D              |                        | 324 | 0.0  |          |         |
|-----------------|--------------------|------------------------|-----|------|----------|---------|
| regarder gans : | Ugr Bureau         |                        |     | 9 60 | 100 ×    |         |
| a               | Mes documents      |                        |     |      |          |         |
| es documents    | Poste de travail   |                        |     |      |          |         |
| récents         |                    |                        |     |      |          |         |
| RA              |                    |                        |     |      |          |         |
| Bureau          |                    |                        |     |      |          |         |
| Darcoa          | 10                 |                        |     |      |          |         |
| (A)             |                    |                        |     |      |          |         |
|                 |                    |                        |     |      |          |         |
|                 |                    |                        |     |      |          |         |
| De              |                    |                        |     |      |          |         |
| oste de travail |                    |                        |     |      |          |         |
|                 |                    |                        |     |      |          |         |
|                 | <b>(</b>           |                        |     |      |          |         |
| avoris réseau   | Nom du fichier :   | xxxxx.cer              |     |      | <u> </u> | Quvrir  |
|                 | Fichiere de tupe : | Taux las fishias (* *) |     |      |          | Annular |

5) Le certificat est bien chargé. Vous pouvez continuer l'inscription

| C Ermes - Inscription   | - Windows Internet Explorer                                                                                                    |                                                           |                         |
|-------------------------|----------------------------------------------------------------------------------------------------|-----------------------------------------------------------|-------------------------|
| Go 🗣 🖻 https            | (tracfin finances.gouv.fr/Ermes-inscription                                                                                                    | 💌 🔒 🔛 🍫 🗶 🔟 Bing                                          | (•   ۹                  |
| Eichier Edition Afficha | ge Fa <u>v</u> oris O <u>u</u> tils <u>?</u>                                                                                                    |                                                           |                         |
| 😭 Favoris 🛛 🍰 🛄 Sit     | es suggérés 👻 😰 Galerie de composants W 🔹                                                                                                    |                                                           |                         |
| Ermes - Inscription     |                                                                                                    | 🐴 🔹 🖾 👘 🖾 🖶 🖕 Bage 🕶 Sé                                   | curité • Qutils • 🔞 • 🎽 |
|                         | Documents d'identification                                                                                                    |                                                           | <u> </u>                |
|                         | Vous pouvez joindre copie de tout document permettant d'établir votre situation professionnelle (e<br>service Tracfin à des fins de vérication et ne donnent lieu à aucun autre traitement. | ex : kbis). Ces documents sont uniquement utilisés par le |                         |
|                         | <ul> <li>Fichiers déjà chargés</li> <li>Aucun fichier chargé</li> <li>Télécharger des fichiers</li> </ul>                                                                                   |                                                           |                         |
|                         | Parcourir                                                                                                    |                                                           |                         |
|                         | Authentification                                                                                                    |                                                           |                         |
|                         | Choix d'un mode d'authentification (pour les différences entre les deux modes, plus d'informations                                                                                          | s ici )                                                   |                         |
|                         | ⑦ Identifiant et mot de passe (ne nécessite aucun pré-requis)                                                                                                    |                                                           |                         |
|                         | Authentification forte (nécessite un certificat)                                                                                                    |                                                           |                         |
|                         |                                                                                                    |                                                           |                         |
|                         | Joindre un cerunicat (La procedure est disponible <u>Id</u> )                                                                                                    |                                                           |                         |
|                         | Nouveau Selection                                                                                                    |                                                           |                         |
|                         | Code de vérification                                                                                                    |                                                           |                         |
|                         | Veuillez saisir le code suivant 410000 Générer une autre image                                                                                                    |                                                           |                         |
|                         | Etape précédente                                                                                                    | Passer à l'étape finale                                   |                         |
|                         | © Ministère de l'Economie, de l'industrie et de l'emploi, ministère du Budget, des Comptes Pub                                                                                              | blics et de la Fonction Publique 2012 - Mentions légales  | _                       |
| Terminé                 |                                                                                                    | 🔯 🚭 Internet                                              | <br>√ • € 100% •        |